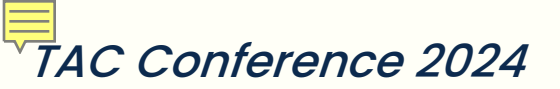

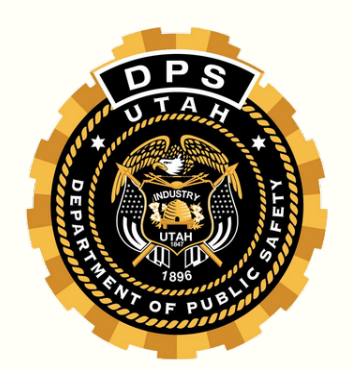

# I received this broadcast message, what does it mean?

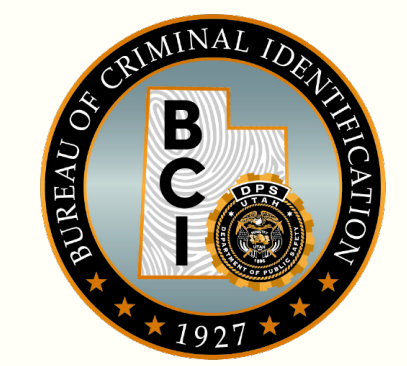

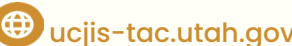

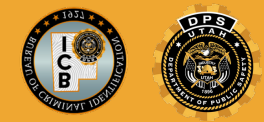

### **About Broadcast Messages**

Broadcast messages hold a variety of different purposesranging from public and officer safety to communication from one agency to another. UCJIS will push different types of broadcast messages to you that come from multiple sources: Utah, Nlets, NCIC, and III.

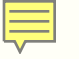

## HOW TO VIEW

#### New Broadcast Message or YQ/YR Button

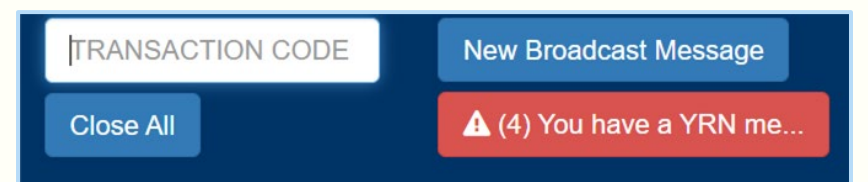

#### **BMSG Transaction**

| UCJIS Home BMSGL ×            |                    |   |   |      |                   |  |
|-------------------------------|--------------------|---|---|------|-------------------|--|
| Query                         |                    |   |   | Dese | densé l. e. Our-i |  |
|                               |                    |   |   | Broa | acast Log Query   |  |
| Originating Agency Identified | ər                 |   |   |      |                   |  |
| ORI:*                         | ALL                |   | ~ |      |                   |  |
| Message Type:                 | ENTER MESSAGE TYPE |   |   |      |                   |  |
|                               |                    |   |   |      |                   |  |
| Timeframe                     |                    |   |   |      |                   |  |
|                               | C                  |   |   |      |                   |  |
| limetrame:                    | TODAY              |   | ~ |      |                   |  |
| Start Date Time:              | 12/15/2021         | 0 | ~ | 0    | ~                 |  |
|                               |                    |   |   |      |                   |  |
| End Date Time:                | 12/16/2021         | 0 | ~ | 0    | ~                 |  |
|                               |                    |   |   |      |                   |  |
|                               |                    |   |   |      |                   |  |
|                               |                    |   |   |      |                   |  |
| Q Submit                      |                    |   |   |      |                   |  |

#### **HOW TO VIEW**

| UCJIS Home |      | BMSGL X |
|------------|------|---------|
| Query      | Resu | ilts 🗙  |

Ę

#### Broadcast Log Query Results Created by wthomsen on 05/01/2024 12:44:35

| BC   OPERATOR/WTHOMSEN AGENCY/UTBC/0000 WED MAY 01 11:25:26 GMT-6   05-01-2024 12:4     SH   05/01/2024 12:24 \$.H. UTBC/0000 ORIGINATING AGENCY NOTIF   05-01-2024 12:24     SH   05/01/2024 12:24 \$.H. UTBC/0000 ORIGINATING AGENCY NOTIF   05-01-2024 12:24     SH   05/01/2024 12:24 \$.H. UTBC/0000 ORIGINATING AGENCY NOTIF   05-01-2024 12:23     SH   05/01/2024 12:23 \$.H. UTBC/0000 ORIGINATING AGENCY NOTIF   05-01-2024 12:23     SH   05/01/2024 12:23 \$.H. UTBC/0000 ORIGINATING AGENCY NOTIF   05-01-2024 12:23     SH   05/01/2024 12:23 \$.H. UTBC/0000 ORIGINATING AGENCY NOTIF   05-01-2024 12:23     SH   05/01/2024 12:23 \$.H. UTBC/0000 ORIGINATING AGENCY NOTIF   05-01-2024 12:23     SH   05/01/2024 12:23 \$.H. UTBC/0000 ORIGINATING AGENCY NOTIF   05-01-2024 12:23     SH   05/01/2024 12:23 \$.H. UTBC/0000 ORIGINATING AGENCY NOTIF   05-01-2024 12:23     SH   05/01/2024 12:23 \$.H. UTBC/0000 ORIGINATING AGENCY NOTIF   05-01-2024 12:23     SH   05/01/2024 12:23 \$.H. UTBC/0000 ORIGINATING AGENCY NOTIF   05-01-2024 12:23     SH   05/01/2024 12:23 \$.H. UTBC/0000 ORIGINATING AGENCY NOTIF   05-01-2024 12:23     SH   05/01/2024 12:23 \$.H. UTBC/0000 ORIGINATING AGENCY NOTIF   05-01-2024 12:2                                                                                                    | Туре | Text                                                         | Start Date Time  |
|----------------------------------------------------------------------------------------------------|------|--------------------------------------------------------------|------------------|
| SH   05/01/2024 12:24 \$.H. UTBCI0000 ORIGINATING AGENCY NOTIF   05-01-2024 12:24     SH   05/01/2024 12:24 \$.H. UTBCI0002 ORIGINATING AGENCY NOTIF   05-01-2024 12:24     SH   05/01/2024 12:24 \$.H. UTBCI0000 ORIGINATING AGENCY NOTIF   05-01-2024 12:24     SH   05/01/2024 12:23 \$.H. UTBCI0000 ORIGINATING AGENCY NOTIF   05-01-2024 12:24     SH   05/01/2024 12:23 \$.H. UTBCI0000 ORIGINATING AGENCY NOTIF   05-01-2024 12:24     SH   05/01/2024 12:23 \$.H. UTBCI0000 ORIGINATING AGENCY NOTIF   05-01-2024 12:24     SH   05/01/2024 12:23 \$.H. UTBCI0000 ORIGINATING AGENCY NOTIF   05-01-2024 12:24     SH   05/01/2024 12:23 \$.H. UTBCI0000 ORIGINATING AGENCY NOTIF   05-01-2024 12:24     SH   05/01/2024 12:23 \$.H. UTBCI0000 ORIGINATING AGENCY NOTIF   05-01-2024 12:24     SH   05/01/2024 12:23 \$.H. UTBCI0000 ORIGINATING AGENCY NOTIF   05-01-2024 12:24     SH   05/01/2024 12:23 \$.H. UTBCI0000 ORIGINATING AGENCY NOTIF   05-01-2024 12:24     SH   05/01/2024 12:23 \$.H. UTBCI0000 ORIGINATING AGENCY NOTIF   05-01-2024 12:24     SH   05/01/2024 12:23 \$.H. UTBCI0000 ORIGINATING AGENCY NOTIF   05-01-2024 12:24     SH   05/01/2024 12:23 \$.H. UTBCI0000 ORIGINATING AGENCY NOTIF   05-01-2024 12:24 </td <td>BC</td> <td>OPERATOR/WTHOMSEN AGENCY/UTBCI0000 WED MAY 01 11:25:26 GMT-6</td> <td>05-01-2024 12:41</td> | BC   | OPERATOR/WTHOMSEN AGENCY/UTBCI0000 WED MAY 01 11:25:26 GMT-6 | 05-01-2024 12:41 |
| SH   05/01/2024 12:24 \$.H. UTBCI0024 ORIGINATING AGENCY NOTIF   05-01-2024 12:23     SH   05/01/2024 12:23 \$.H. UTBCI0000 ORIGINATING AGENCY NOTIF   05-01-2024 12:23     SH   05/01/2024 12:23 \$.H. UTBCI0000 ORIGINATING AGENCY NOTIF   05-01-2024 12:23     SH   05/01/2024 12:23 \$.H. UTBCI0000 ORIGINATING AGENCY NOTIF   05-01-2024 12:23     SH   05/01/2024 12:23 \$.H. UTBCI0000 ORIGINATING AGENCY NOTIF   05-01-2024 12:23     SH   05/01/2024 12:23 \$.H. UTBCI0000 ORIGINATING AGENCY NOTIF   05-01-2024 12:23     SH   05/01/2024 12:23 \$.H. UTBCI0000 ORIGINATING AGENCY NOTIF   05-01-2024 12:23     SH   05/01/2024 12:23 \$.H. UTBCI0000 ORIGINATING AGENCY NOTIF   05-01-2024 12:23     SH   05/01/2024 12:23 \$.H. UTBCI0000 ORIGINATING AGENCY NOTIF   05-01-2024 12:23     SH   05/01/2024 12:23 \$.H. UTBCI0000 ORIGINATING AGENCY NOTIF   05-01-2024 12:23     SH   05/01/2024 12:23 \$.H. UTBCI0000 ORIGINATING AGENCY NOTIF   05-01-2024 12:23     SH   05/01/2024 12:23 \$.H. UTBCI0000 ORIGINATING AGENCY NOTIF   05-01-2024 12:23     SH   05/01/2024 12:23 \$.H. UTBCI0000 ORIGINATING AGENCY NOTIF   05-01-2024 12:23     SH   05/01/2024 12:23 \$.H. UTBCI00024 ORIGINATING AGENCY NOTIF   05-01-2024 12:23<                                                                                                    | \$H  | 05/01/2024 12:24 \$.H. UTBCI0000 ORIGINATING AGENCY NOTIF    | 05-01-2024 12:24 |
| SH 05/01/2024 12:24 \$.H. UTBC10000 ORIGINATING AGENCY NOTIF 05-01-2024 12:23   SH 05/01/2024 12:23 \$.H. UTBC10000 ORIGINATING AGENCY NOTIF 05-01-2024 12:23   SH 05/01/2024 12:23 \$.H. UTBC10000 ORIGINATING AGENCY NOTIF 05-01-2024 12:23   SH 05/01/2024 12:23 \$.H. UTBC10000 ORIGINATING AGENCY NOTIF 05-01-2024 12:23   SH 05/01/2024 12:23 \$.H. UTBC10000 ORIGINATING AGENCY NOTIF 05-01-2024 12:23   SH 05/01/2024 12:23 \$.H. UTBC10000 ORIGINATING AGENCY NOTIF 05-01-2024 12:23   SH 05/01/2024 12:23 \$.H. UTBC10000 ORIGINATING AGENCY NOTIF 05-01-2024 12:23   SH 05/01/2024 12:23 \$.H. UTBC10000 ORIGINATING AGENCY NOTIF 05-01-2024 12:23   SH 05/01/2024 12:23 \$.H. UTBC10000 ORIGINATING AGENCY NOTIF 05-01-2024 12:23   SH 05/01/2024 12:23 \$.H. UTBC10000 ORIGINATING AGENCY NOTIF 05-01-2024 12:23                                                                                                    | \$H  | 05/01/2024 12:24 \$.H. UTBCI0024 ORIGINATING AGENCY NOTIF    | 05-01-2024 12:24 |
| SH   05/01/2024 12:23 \$.H. UTBCI0000 ORIGINATING AGENCY NOTIF   05-01-2024 12:23     SH   05/01/2024 12:23 \$.H. UTBCI0000 ORIGINATING AGENCY NOTIF   05-01-2024 12:23     SH   05/01/2024 12:23 \$.H. UTBCI0024 ORIGINATING AGENCY NOTIF   05-01-2024 12:23     SH   05/01/2024 12:23 \$.H. UTBCI0000 ORIGINATING AGENCY NOTIF   05-01-2024 12:23     SH   05/01/2024 12:23 \$.H. UTBCI0000 ORIGINATING AGENCY NOTIF   05-01-2024 12:23     SH   05/01/2024 12:23 \$.H. UTBCI0000 ORIGINATING AGENCY NOTIF   05-01-2024 12:23     SH   05/01/2024 12:23 \$.H. UTBCI0000 ORIGINATING AGENCY NOTIF   05-01-2024 12:23     SH   05/01/2024 12:23 \$.H. UTBCI0000 ORIGINATING AGENCY NOTIF   05-01-2024 12:23     SH   05/01/2024 12:23 \$.H. UTBCI0000 ORIGINATING AGENCY NOTIF   05-01-2024 12:23                                                                                                    | \$H  | 05/01/2024 12:24 \$.H. UTBCI0000 ORIGINATING AGENCY NOTIF    | 05-01-2024 12:24 |
| SH   05/01/2024 12:23 \$.H. UTBCI0000 ORIGINATING AGENCY NOTIF   05-01-2024 12:23     SH   05/01/2024 12:23 \$.H. UTBCI0024 ORIGINATING AGENCY NOTIF   05-01-2024 12:23     SH   05/01/2024 12:23 \$.H. UTBCI0000 ORIGINATING AGENCY NOTIF   05-01-2024 12:23     SH   05/01/2024 12:23 \$.H. UTBCI0000 ORIGINATING AGENCY NOTIF   05-01-2024 12:23     SH   05/01/2024 12:23 \$.H. UTBCI0000 ORIGINATING AGENCY NOTIF   05-01-2024 12:23     SH   05/01/2024 12:23 \$.H. UTBCI0000 ORIGINATING AGENCY NOTIF   05-01-2024 12:23     SH   05/01/2024 12:23 \$.H. UTBCI0024 ORIGINATING AGENCY NOTIF   05-01-2024 12:23                                                                                                    | \$H  | 05/01/2024 12:23 \$.H. UTBCI0000 ORIGINATING AGENCY NOTIF    | 05-01-2024 12:23 |
| SH   05/01/2024 12:23 \$.H. UTBCI0024 ORIGINATING AGENCY NOTIF   05-01-2024 12:23     SH   05/01/2024 12:23 \$.H. UTBCI0000 ORIGINATING AGENCY NOTIF   05-01-2024 12:23     SH   05/01/2024 12:23 \$.H. UTBCI0000 ORIGINATING AGENCY NOTIF   05-01-2024 12:23     SH   05/01/2024 12:23 \$.H. UTBCI0000 ORIGINATING AGENCY NOTIF   05-01-2024 12:23     SH   05/01/2024 12:23 \$.H. UTBCI0000 ORIGINATING AGENCY NOTIF   05-01-2024 12:23                                                                                                    | \$H  | 05/01/2024 12:23 \$.H. UTBCI0000 ORIGINATING AGENCY NOTIF    | 05-01-2024 12:23 |
| SH   05/01/2024 12:23 \$.H. UTBCI0000 ORIGINATING AGENCY NOTIF   05-01-2024 12:23     SH   05/01/2024 12:23 \$.H. UTBCI0000 ORIGINATING AGENCY NOTIF   05-01-2024 12:23     SH   05/01/2024 12:23 \$.H. UTBCI0024 ORIGINATING AGENCY NOTIF   05-01-2024 12:23     SH   05/01/2024 12:23 \$.H. UTBCI0024 ORIGINATING AGENCY NOTIF   05-01-2024 12:23                                                                                                    | \$H  | 05/01/2024 12:23 \$.H. UTBCI0024 ORIGINATING AGENCY NOTIF    | 05-01-2024 12:23 |
| SH   05/01/2024 12:23 \$.H. UTBCI0000 ORIGINATING AGENCY NOTIF   05-01-2024 12:2     SH   05/01/2024 12:23 \$.H. UTBCI0024 ORIGINATING AGENCY NOTIF   05-01-2024 12:2                                                                                                    | \$H  | 05/01/2024 12:23 \$.H. UTBCI0000 ORIGINATING AGENCY NOTIF    | 05-01-2024 12:23 |
| O5/01/2024 12:23 \$.H. UTBCI0024 ORIGINATING AGENCY NOTIF   05-01-2024 12:23                                                                                                    | \$H  | 05/01/2024 12:23 \$.H. UTBCI0000 ORIGINATING AGENCY NOTIF    | 05-01-2024 12:23 |
|                                                                                                    | \$H  | 05/01/2024 12:23 \$.H. UTBCI0024 ORIGINATING AGENCY NOTIF    | 05-01-2024 12:23 |
| O5/01/2024 10:47 \$.H. UTBCI0024 ORIGINATING AGENCY NOTIF   05-01-2024 10:47                                                                                                    | \$H  | 05/01/2024 10:47 \$.H. UTBCI0024 ORIGINATING AGENCY NOTIF    | 05-01-2024 10:47 |
| O5/01/2024 10:47 \$.H. UTBCI0024 ORIGINATING AGENCY NOTIF   05-01-2024 10:47                                                                                                    | \$H  | 05/01/2024 10:47 \$.H. UTBCI0024 ORIGINATING AGENCY NOTIF    | 05-01-2024 10:47 |

Ę

| UCJIS Home BMSGL ×            |                                       |                                   |
|-------------------------------|---------------------------------------|-----------------------------------|
| Query                         |                                       |                                   |
|                               |                                       | Broadcast Log Query               |
| Originating Agency Identifier |                                       |                                   |
| ORI: *                        | UTBCI0000-UT BUREAU OF CRIM IDENT     |                                   |
| Message Type:                 | \$P                                   |                                   |
| Timeframe                     |                                       |                                   |
| Timename                      |                                       |                                   |
| Timeframe:                    | · · · · · · · · · · · · · · · · · · · |                                   |
| Start Date Time:              | Timeframe                             |                                   |
|                               |                                       |                                   |
| End Date Time:                | Timeframe:                            | ~                                 |
|                               |                                       |                                   |
| Q Submit                      | Start Date Time:                      | TODAY<br>YESTERDAY<br>LAST HOUR   |
|                               |                                       | LAST HALF HOUR<br>LAST 15 MINUTES |

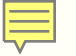

| UCJIS Home E  | BMSGL ×                |            |                                                                        |                  |  |
|---------------|------------------------|------------|------------------------------------------------------------------------|------------------|--|
| Query Results | ×                      |            |                                                                        |                  |  |
|               |                        |            | Broadcast Log Query Results<br>Created by dcane on 07/15/2024 09:40:56 |                  |  |
| Туре          | Text                   |            |                                                                        | Start Date Time  |  |
| SP            | 07/15/2024 03:16 \$.P. | UT12345678 | FOLLOWING RECORD WIL                                                   | 07-15-2024 03:16 |  |
| SP            | 07/15/2024 03:16 \$.P. | UT12345678 | FOLLOWING RECORD WIL                                                   | 07-15-2024 03:16 |  |
| \$P           | 07/15/2024 03:16 \$.P. | UT12345678 | FOLLOWING RECORD WIL                                                   | 07-15-2024 03:16 |  |
| \$P           | 07/15/2024 03:16 \$.P. | UT12345678 | FOLLOWING RECORD WIL                                                   | 07-15-2024 03:16 |  |
| \$P           | 07/14/2024 03:15 \$.P. | UT12345678 | FOLLOWING RECORD WIL                                                   | 07-14-2024 03:16 |  |
| \$P           | 07/13/2024 03:17 \$.P. | UT12345678 | FOLLOWING RECORD WIL                                                   | 07-13-2024 03:17 |  |
| \$P           | 07/13/2024 03:17 \$.P. | UT12345678 | FOLLOWING RECORD WIL                                                   | 07-13-2024 03:17 |  |

#### LOCAL

Tend to come from different batch jobs that BCI pushes through. Includes Utah Alerts.

#### NCIC

Originates from a user and can be transmitted to the NCIC System, or from the NCIC system itself. These messages come in the form of \$ messages.

#### **NLETS**

Allows a user to send queries/messages to single or multiple states, regions, and agencies. These messages tend to be sent for administrative reasons.

#### 

Mainly sent to BCI as the Control Service Agency for the state. These messages are not received often and only come in for BCI to notify if III is down/back up, for instance.

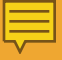

**TYPES** 

# This presentation will not

# cover III messages. Please

# refer to the III manual for

# additional information.

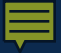

## LOCAL MESSAGES

AE, BC, EW, & more

#### **AE: AUTO EXPUNGEMENT**

Deals with the Auto Expungement/Clean Slate Program. This is the transaction used to notify an agency that they need to expunge a particular charge or arrest.

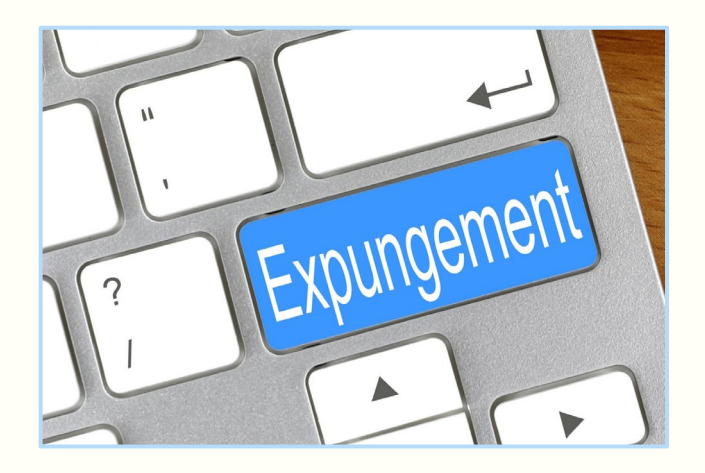

#### **PROCESS:**

- After BCI deletes a case, you will receive an AE message
- Take information from the AE message to pull up the arrest and go through the process of sealing the files
- Agencies have 1 year to remove these records from their files

### **HOW TO VIEW**

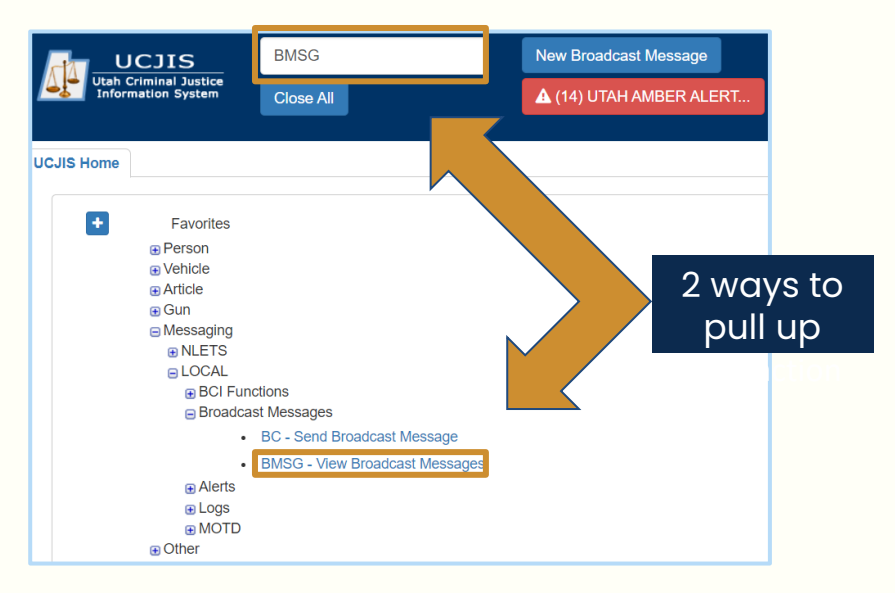

| <u>UCJIS</u>                                | BMSGL      |   | New Broadcas  | t Message  |            |       |
|---------------------------------------------|------------|---|---------------|------------|------------|-------|
| Utah Criminal Justice<br>Information System | Close All  |   | 🛦 (14) UTAH / | AMBER ALER | т          |       |
| IS Home BMSGL ×                             |            |   |               |            |            |       |
| ry                                          |            |   |               |            |            |       |
|                                             |            |   |               | Bro        | adcast Log | Query |
| riginating Agency Identi                    | ifier      |   |               |            |            |       |
| ORI:*                                       | ALL        |   | ~             |            |            |       |
| Message Type:                               | AE         |   |               |            |            |       |
| meframe<br>Timeframe:                       |            |   | ~             |            |            |       |
| Start Date Time:                            | 05/25/2024 | 0 | ~             | 0          | ~          |       |
| End Date Time:                              | 06/06/2024 | 0 | ~             | 0          | ~          |       |
|                                             |            |   |               |            |            |       |

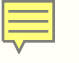

#### **HOW TO VIEW**

# All messages covered in this

# presentation will be viewed the same

# way via the BMSG transaction.

Ę

| UCJIS H | Iome BMSGL ×    |                                                                        |                  |
|---------|-----------------|------------------------------------------------------------------------|------------------|
| Query   | Results ×       |                                                                        |                  |
|         |                 | Broadcast Log Query Results<br>Created by dcane on 06/25/2024 11:54:23 |                  |
| Туре    | Text            |                                                                        | Start Date Time  |
| AE      | Name:           | SID: 0 FBI Number: <not provided=""> OTN:</not>                        | 06-12-2024 17:01 |
| AE      | Name: YOGI BEAR | SID: 0 FBI Number: <not provided=""></not>                             | 06-12-2024 17:01 |
| AE      | Name:           | SID: 0 FBI Number: <not provided=""> OTN:</not>                        | 06-12-2024 17:01 |
| AE      | Name:           | FBI Number: OTN: <n< td=""><td>06-12-2024 17:01</td></n<>              | 06-12-2024 17:01 |
| AE      | Name:           | SID: FBI Number: <not provided=""></not>                               | 06-12-2024 17:01 |
| AE      | Name:           | SID: FBI Number: <not provided=""></not>                               | 06-12-2024 17:01 |
| AE      | Name:           | SID: 0 FBI Number: <not provided=""> OTN</not>                         | 06-12-2024 17:01 |
| AE      | Name:           | SID: 0 FBI Number: <not provided=""> OTN:</not>                        | 06-12-2024 17:01 |

| Message Details | Pull up the arrest th<br>broadcast messo                                                                                                    | ne AE<br>age |
|-----------------|----------------------------------------------------------------------------------------------------|--------------|
| Message Type:   | The process of sealing                                                                                                    | g them       |
| Message:        | Name: Bear, YogiSID: 003213323FBI Number:OTN:59306118Court Case Number: 201500227Arrest Date: 10/28/2020Dateprocessed: 2022-02-02SID was successfully removed.Court Case Number: 201500227Date |              |
|                 | processed: 2022-02-02<br>SID was successfully removed.                                                                                                    |              |

#### **BC: BROADCAST MESSAGE ENTRY**

Designed for local agencies to communicate with other Utah agencies. This is the transaction used to send statewide broadcast messages.

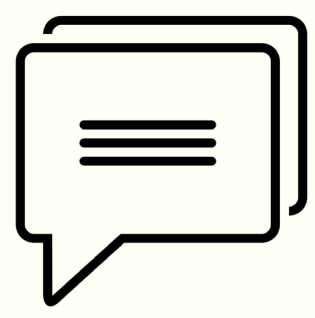

#### **USED FOR:**

- AMBER Alert information
- Attempt to locate (ATLs)
- Be on the lookout for (BOLOs)
- Probable Cause approvals
- Probable Cause denials
- Protective Order issued
- Training opportunities

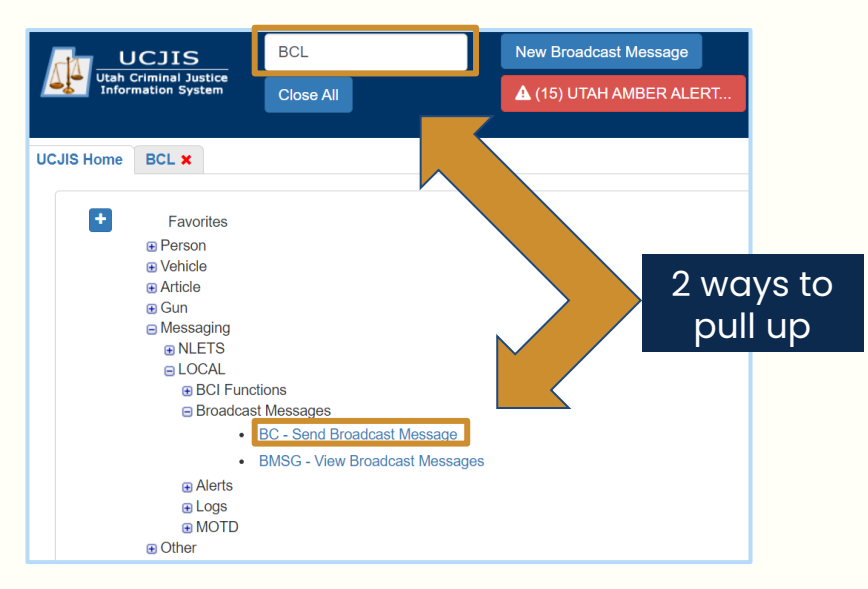

|                                             | BCL                             | lew Broadcast Message                 |
|---------------------------------------------|---------------------------------|---------------------------------------|
| Utah Criminal Justice<br>Information System | Close All                       | (15) UTAH AMBER ALERT                 |
| UCJIS Home BCL X                            |                                 |                                       |
| Entry                                       |                                 | Broadcast Message Entry               |
| Originating Agency Identif                  | īer                             |                                       |
| ORI:*                                       | UTBCI0000-UT BUREAU OF CRIM IDE |                                       |
| Message Details                             |                                 |                                       |
| Destination(s):*                            | UTBCI0000                       | •                                     |
| Message:*                                   | OPERATOR/DCANET AGENCY/UTBCIG   | 0000 WED JUN 05 10:23:19 GMT-600 2024 |
| Q Submit                                    |                                 |                                       |

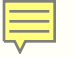

Originating Agency Identifier

ORI:\*

UTBCI0000-UT BUREAU OF CRII V

Select appropriate ORI from dropdown menu

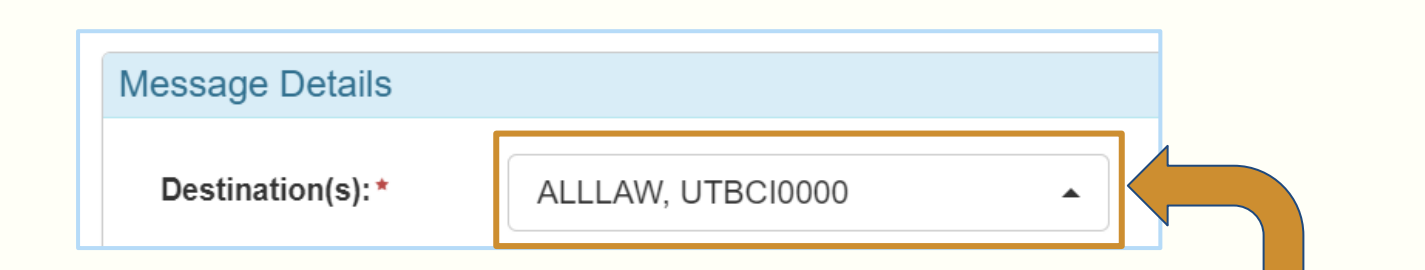

Send to: Agency type- all courts, all LE ORI- individual ORI's Region- Northern, Southeast, Southwest, Wasatch Front

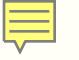

| Message Details   |                                                                                                    |                                                                                |
|-------------------|----------------------------------------------------------------------------------------------------|--------------------------------------------------------------------------------|
| Destination(s): * | ALLLAW, UTBCI0000                                                                                  |                                                                                |
| Message: *        | OPERATOR/WTHOMSEN AGENCY/UTBCI0000 WED MAY 01 11:25:26 GM 2024                                     | IT-600                                                                         |
| Q Submit          | THIS IS A TEST BROADCAST MESSAGE- PLEASE BE ADVISED.<br>CONTACT WHITNEY WILSON AT BCI 801-111-1111 | e specific in the details of<br>e message and include a<br>contact name/number |
|                   | Response                                                                                           | ×                                                                              |
|                   | Save successful.                                                                                   |                                                                                |
|                   |                                                                                                    | ОК                                                                             |

#### 

## WHAT TO USE IT FOR

| Broadcast Message Entry                                                                   |
|-------------------------------------------------------------------------------------------|
| antifier                                                                                  |
| UTBCI0000-UT BUREAU OF CRIM IDE                                                           |
|                                                                                           |
| UTBCI0000 -                                                                               |
| *ATTEMPT TO LOCATE*                                                                       |
| GREEN 2001 FORD PICKUP TRUCK WITH UT PLATE NUMBER FAKPLT123 UNKNOWN LOCATION              |
| DRIVER KIM POSSIBLE WAS REPORTED AS SUICIDAL ON 06/02/2024 AND IS NOT ANSWERING HER PHONE |
| IF LOCATED CALL COUNTY SHERIFFS OFFICE AT 000-000-0000                                    |
| OPERATOR/DCANET AGENCY/UTBCI0000 WED JUN 05 10:23:19 GMT-600 2024                         |
|                                                                                           |

### WHAT TO USE IT FOR

F

| Entry                   |                                                                                                    |
|-------------------------|----------------------------------------------------------------------------------------------------|
|                         | Broadcast Message Entry                                                                                                    |
| Originating Agency Ider | ntifier                                                                                                    |
| ORI:*                   | UTBCI0000-UT BUREAU OF CRIM IDE                                                                                                    |
| Message Details         |                                                                                                    |
| Destination(s):*        | UTBCI0000 -                                                                                                    |
| Message: *              | PROTECTIVE ORDER ISSUED<br>LEA UT0000000: PROTECTIVE ORDER CASE NUMBER 123456778 FROM HARRISVILLE JUSTICE COURT HAS<br>BEEN ISSUED. THIS PROTECTIVE ORDER CAN BE VIEWED USING THE CASE NUMBER AND COURT ID<br>SEARCH OPTION AVAILABLE ON THE PROTECTIVE ORDER TRANSACTION (POL).]<br>OPERATOR/DCANET AGENCY/UTBCI0000 WED JUN 05 10:23:19 GMT-600 2024 |

### WHAT TO USE IT FOR

| Entry                     |                                                                                                    |
|---------------------------|----------------------------------------------------------------------------------------------------|
|                           | Broadcast Message Entry                                                                                                    |
| Originating Agency Identi | fier                                                                                                    |
| ORI:*                     | UTBCI0000-UT BUREAU OF CRIM IDE                                                                                                    |
| Message Details           |                                                                                                    |
| Destination(s):*          | UTBCI0000 -                                                                                                    |
| Message:*                 | *BOLO*<br>COMMUNITY CORRECTIONAL CENTER WALKAWAY<br>CAUTION: SEX OFFENDER<br>WHITE FEMALE, GREEN EYES, RED HAIR, 5'5", 130 LBS, DOB 05/01/1995<br>OFFENDER KIM POSSIBLE WALKED AWAY FROM THE COMMUNITY CORRECTIONAL CENTER. PHYSICAL DESCRIPTION AT<br>TIME OF WALKAWAY: BLACK SHIRT, GREEN PANTS, BLACK SHOWS. SUBJECT IS CURRENTLY A PAROLE FUGITIVE. IF<br>LOCATED PLEASE IMMEDIATELY ARREST AND CONTACT ADULT PROBATION AND PAROLE @ 000-000-0000<br>OPERATOR/DCANET AGENCY/UTBCI0000 WED JUN 05 10:23:19 GMT-600 2024 |

#### **BD: BRADY DENIAL**

Sent when a prohibited person tries to purchase a firearm. This message will notify the jurisdiction in which the individual was denied and where they live.

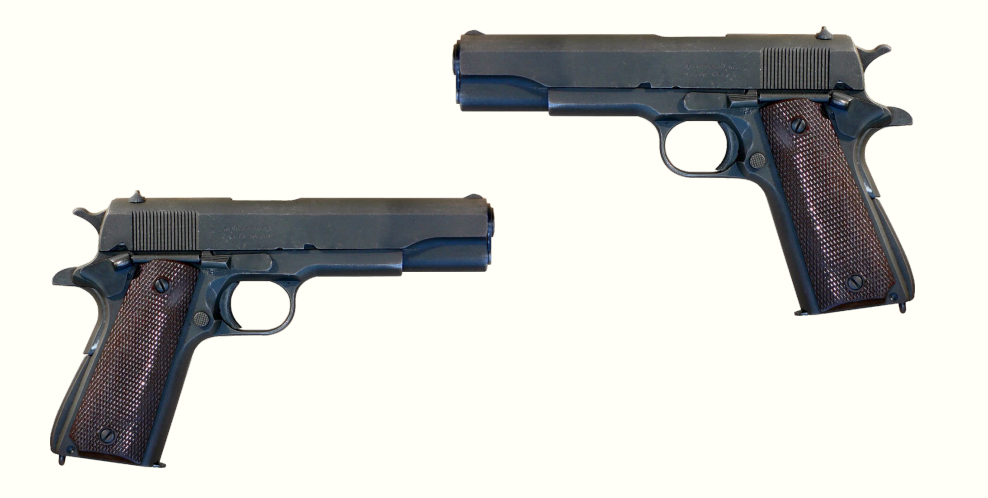

#### **PROCESS:**

- Agencies are required by state law to look into the DV denials; however,
- We encourage investigating any denials within your jurisdiction
- Consider if charges need to be pursued

| Query Results A DD-55562831 X |                                                                                                    |                                                                      |
|-------------------------------|----------------------------------------------------------------------------------------------------|----------------------------------------------------------------------|
| ORI:                          | UTBCI0000                                                                                                    | Message includes the                                                 |
| Message Type:                 | BD                                                                                                    | information necessary to pursue<br>criminal charges for a prohibited |
| Message:                      | BART SIMPSON denied gun purchase on 05/27/2020<br>Customer address is in your agency's jurisdiction<br>Transaction Number: w987654<br>CUSTOMER<br>First Name: BART<br>Middle Name:<br>Last Name: SIMPSON<br>Birthdate: 01/01/1961<br>Drivers License State: UT<br>Drivers License Number: 123456777<br>Residency State: UT<br>Residency State: UT<br>Residency City: MAGNA<br>Residency City: MAGNA<br>Residency Address: 1223 FAKE STREET<br>DENIED REASON(S)<br>Reason: Felony Violent<br>Adjudication Date: 05/27/2020<br>Severity: F<br>DEALER<br>Dealer Name: THE BLUNDERBUSS:<br>Purchase date: 05/27/2020<br>Dealer State: UT<br>Dealer City: RIVERTON<br>Dealer Address: 567 FAKE STREEET | person attempting to purchase                                        |

#### **EW: FELONY WARRANT ENTRY**

Created to meet state statute that requires specific felony warrants and qualifying sex offender warrants to be placed on NCIC.

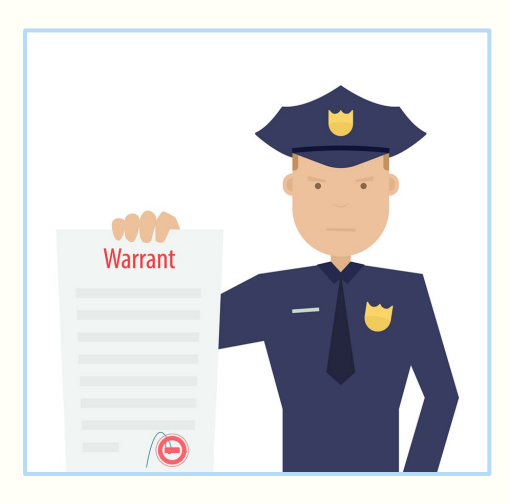

#### **PROCESS:**

- Batch job picks up a felony warrant placed by a court and lists it on NCIC under the ORI the court has selected as the LEA
- The ORI which now owns the NCIC entry will receive this EW broadcast message
- Handled the same way as an NCIC wanted person entry

| Message Details |                                                                                                    |                                                                                                    |
|-----------------|----------------------------------------------------------------------------------------------------|----------------------------------------------------------------------------------------------------|
| ORI:            | UTBCI0000                                                                                            |                                                                                                    |
| Message Type:   | EW                                                                                                   |                                                                                                    |
| Message:        | Warrant for UTBCI0000 onto NCIC:<br>Name = BEAR, Y0GEE BR0WN<br>DOB = 07/28/1994<br>NIC = W974918026 | Utilize the NIC number to pull<br>up the entry that's now under<br>your ORI. Continue packing the<br>record and update extradition |
| Start Date:     | 09-08-2024 14:10                                                                                     | limits                                                                                                    |

#### **EX: EXPUNGEMENT**

This is the transaction used to notify agencies that an expungement has taken place. Similar in design and function to the AE message.

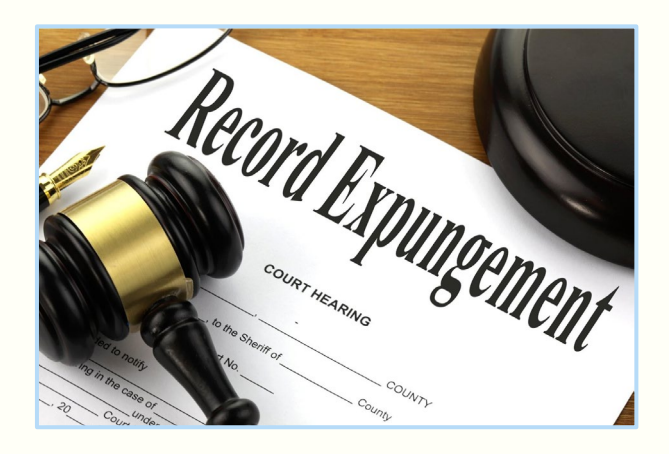

#### **PROCESS:**

- After BCI deletes/finalizes a case, you will receive an EX broadcast message
- Take information from the EX message, pull up the arrest, and go through the process of removing the files
- Agencies have 1 year to remove these records from their files

Ę

| Message Details |                                                                                                    |
|-----------------|----------------------------------------------------------------------------------------------------|
| ORI:            | UT                                                                                                    |
| Message Type:   | EX Pull up the arrest the EX<br>broadcast message references<br>and expunge/remove the case                                                                                                    |
| Message:        | Name: KIM POSSIBLE FBI Number: <not provided=""> OTN: CRT Court<br/>Case Number: 456289 Agency Case Number: NO ADD'L INFO<br/>FOUND Citation Number: <not provided=""> Dob: 1983-08-10 Arrest Date:<br/>2008-12-12 Originating ORI: UTBCI0000<br/>Charge Information:<br/>Charge:NO PROOF OF INSURANCE / 2ND OFFENSE WITHIN 3 YRS OF PRIOR<br/>severity:MB</not></not> |

#### **SW: SERVED WARRANT**

Created to inform law enforcement that a warrant has been served. The ORI which owns the NCIC entry will be notified that the individual was arrested on a SWW and what facility they were booked into.

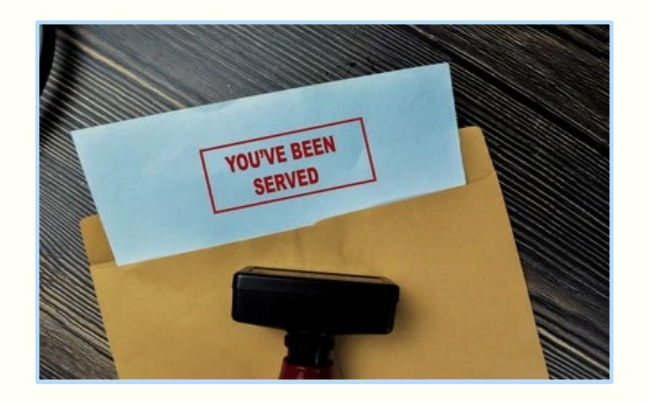

#### **PROCESS:**

- Arresting agency locates individual listed on the warrant and an SW message is sent to the listing agency
- Upon receiving this notification, the listing agency will remove the warrant from NCIC

Ę

| Message Details |                                                                                                    |                                                                                     |
|-----------------|----------------------------------------------------------------------------------------------------|-------------------------------------------------------------------------------------|
| ORI:            | UT0180300                                                                                                    |                                                                                     |
| Message Type:   | SW                                                                                                    |                                                                                     |
| Message:        | Served Warrant Notify<br>2024-06-13T12:14:00-06:00<br>A Warrant has been served on the Statewide Warrant<br>Name of wanted person is: KIM POSSIBLE<br>Originating agency ORI is: UTBC10000<br>Originating agency case number is:<br>Court issuing warrant is:<br>Court case number is:<br>Court case number is:<br>Offense is: CRIMINAL TRESPASS<br>Agency ORI that served warrant: UTBC10000<br>County Jail code is: 18<br>END OF MESSAGE | Jail ORI and jail code<br>will be used as to know<br>where the person was<br>booked |
| Start Date:     | 06-13-2024 12:15                                                                                                    |                                                                                     |

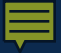

## **NLETS MESSAGES**

AM, YQ, & YR

## **AM: ADMINISTRATIVE MESSAGE**

- Criminal Justice related point-to-point free form message
- Differentiated from other Nlets traffic in that it is free form
- Choose multiple ORIs or region codes to send to
- May be used for practically any type of information

transmission not associated with a specific message type

|                                             | АММ                      | New Broadcast Message |
|---------------------------------------------|--------------------------|-----------------------|
| Utah Criminal Justice<br>Information System | АММ                      | (15) *TEST*UTAH AMBER |
|                                             |                          |                       |
| UCJIS Home                                  |                          |                       |
|                                             |                          |                       |
| + Favorites                                 |                          |                       |
| 🕀 Person                                    |                          |                       |
| 🕀 Vehicle                                   |                          |                       |
| ⊕ Article                                   |                          |                       |
| 🕀 Gun                                       |                          |                       |
| Messaging                                   |                          |                       |
| ■ NLETS                                     |                          |                       |
| Broadcas                                    | t Messages               |                       |
| •                                           | YQ - Confirm Hit         |                       |
|                                             | AM - NLETS Admin Message |                       |

| UCJIS Home AMM ×  |                          |            |                             |                 |   |  |
|-------------------|--------------------------|------------|-----------------------------|-----------------|---|--|
| Entry             |                          |            |                             |                 |   |  |
|                   |                          | NLETS      | ADMINISTRATIVE MESSAGE - EN | ITRY            |   |  |
| Message Details   |                          |            |                             |                 |   |  |
| ORI:*             | UTBCI0000-UT BUREAU OF C | CRIM IDENT | Message Type:*              | AM              | ~ |  |
| Destination       |                          |            |                             |                 |   |  |
| Surrounding State | s<br>rth O South         |            |                             |                 |   |  |
| State OR Region   |                          |            |                             |                 |   |  |
| State:            | Nothing selected         | •          | or Region: No               | othing selected |   |  |
| ORI:              | UT0180300                |            |                             |                 |   |  |
|                   | UT025015J                |            |                             |                 |   |  |
|                   |                          |            |                             |                 |   |  |
|                   |                          |            |                             |                 |   |  |

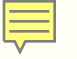

| Message Details       |                                                         |                                                                                                    |             |     |    |
|-----------------------|---------------------------------------------------------|----------------------------------------------------------------------------------------------------|-------------|-----|----|
| Message:*             | THIS IS MY TEST AM REQUEST<br>THE RECEIPENT AGENCY(IES) | THIS IS MY TEST AM REQUESTING INFORMATION OR PROVIDING PERTENIENT INFORMATION TO THE RECEIPENT AGENCY(IES) |             |     |    |
| Requestor Information | on                                                      |                                                                                                    |             |     |    |
| Authority:            | AUTH JASON RICK                                         |                                                                                                    | Agency:     | BCI |    |
| Location:             | TAYLORSVILLE                                            |                                                                                                    | Initials: * | WW  |    |
| Time:                 | 1254                                                    |                                                                                                    |             |     |    |
| Q Submit              |                                                         | Respo                                                                                                    | onse        |     |    |
|                       | Request has been successfully submitted!                |                                                                                                    |             |     |    |
|                       |                                                         |                                                                                                    |             |     | OF |

#### WHAT TO USE IT FOR

- All Points Broadcast (APB)
- Information or assistance
- Response to a request from another agency
- Request for statewide or national broadcasts
- Name-based matches

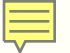

| Message Details                                                                             |                                                                                                    |
|---------------------------------------------------------------------------------------------|----------------------------------------------------------------------------------------------------|
| ORI:                                                                                        |                                                                                                    |
| Message Type:                                                                               | AM                                                                                                    |
| Message:                                                                                    | ORIGINATING ORI: ZOOTOPIA PD<br>DESTINATION ORI(S):<br>Received Date: 07/23/2024 17:21<br>Filed Date: 07/23/2024 17:21<br>* Powered by NLETS *                        |
| lessage number will be<br>referenced in all<br>responses and future<br>references to the AM | REQUEST FOR REGIONAL BROADCAST<br>MSG NBR: 1012<br>TO: AP 0000<br>ATTN: ALL AGENCIES<br>DATE: 20240723<br>Sends message to all state and<br>Federal control terminals |
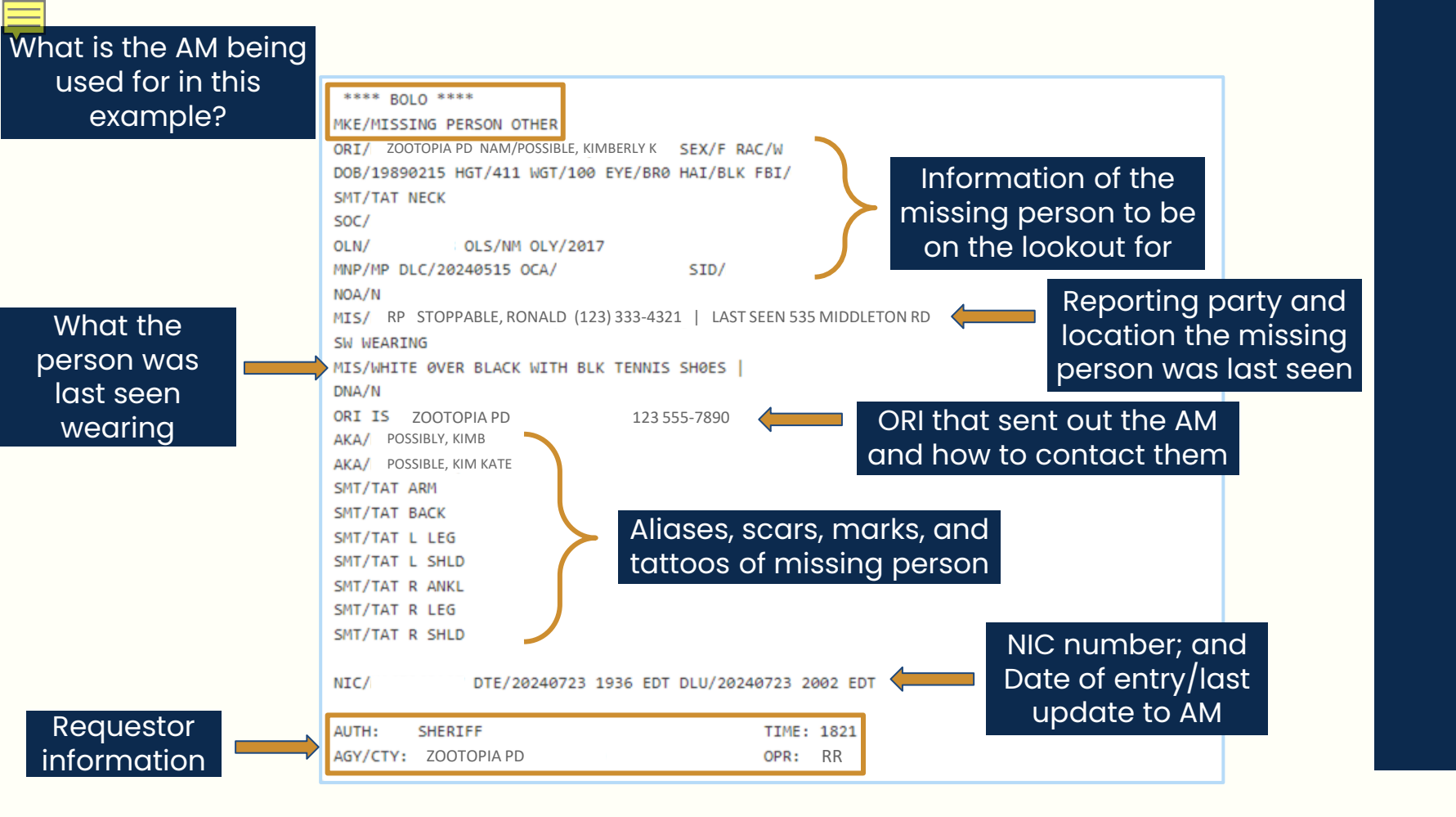

# **YQ & YR OVERVIEW**

- Part of the NCIC Hit Confirmation process
- Sent through the Nlets system
- Nlets has an inquiry (YQ) and a response (YR) format

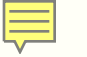

# **STEPS:**

### 1. Select the appropriate YQ

2. Select the appropriate priority level

3. Consider extradition of a wanted person when applicable

4. Information regarding:

- $\circ\,$  Return of the missing person
- $\circ\,$  Return of stolen property to rightful owner
- $\circ~\mbox{Terms}$  and conditions of a protective order

# **1. SELECT THE APPROPRIATE YQ**

YQ1 - Hit Confirmation Request on Vehicles 👩

YQ2 - Hit Confirmation Request on Persons (Wanted/Missing)

YQ3 - Hit Confirmation Request on all other files

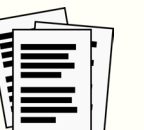

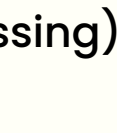

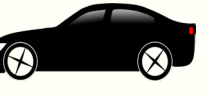

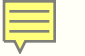

# **STEPS:**

1. Select the appropriate YQ

2. Select the appropriate priority level

3. Consider extradition of a wanted person when applicable

4. Information regarding:

- $\circ\,$  Return of the missing person
- $\circ\,$  Return of stolen property to rightful owner
- $\circ~\mbox{Terms}$  and conditions of a protective order

# **2. SELECT THE APPROPRIATE PRIORITY LEVEL**

<u>Urgent</u> - Entering agency has 10 minutes to respond

i.e. Officer has POI pulled over on a minor traffic stop and has no other reason to detain/hold the subject

<u>Routine</u> - Entering agency has I hour to respond

i.e. Officer has POI in custody and booked them for a DUI. They have more time to work with

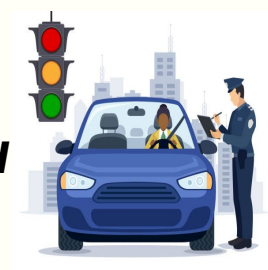

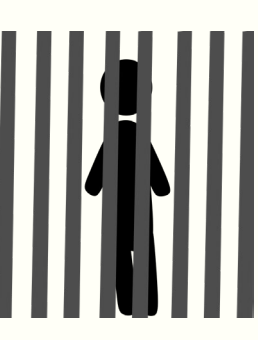

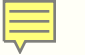

# **STEPS:**

- 1. Select the appropriate YQ
- 2. Select the appropriate priority level
- 3. Consider extradition of a wanted person when applicable
- 4. Information regarding:
  - $\circ\,$  Return of the missing person
  - $\circ\,$  Return of stolen property to rightful owner
  - $\circ~\mbox{Terms}$  and conditions of a protective order

# **3. CONSIDER EXTRADITION:**

- What extradition limit was set forth in the record?
  - Will the entering agency honor that?
- Was the person/property found within the geographical area of extradition?
- Discuss conditions of extradition with entering agency
  - How will the person be returned?

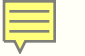

# **STEPS:**

- 1. Select the appropriate YQ
- 2. Select the appropriate priority level
- 3. Consider extradition of a wanted person when applicable

### 4. Information regarding:

- $\circ\,$  Return of the missing person
- $\circ~\mbox{Return}$  of stolen property to rightful owner
- $\circ~$  Terms and conditions of a protective order

# **4. CONSIDER INFORMATION REGARDING:**

- <u>Return of the Missing Person</u>
  - Entering agency should advise recovering agency regarding the individual's disposition and where/who the person should be returned to
- <u>Return of stolen property to its rightful owner</u>
  - How will this be handled?
- <u>Terms and conditions of a PO</u>
  - Entering agency must confirm the status and terms of the PO to the locating agency

# **YQ: HIT CONFIRMATION INQUIRY**

- Request for a hit confirmation on a record
- Sent by the locating agency to the entering agency
- Priority level must be selected

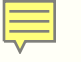

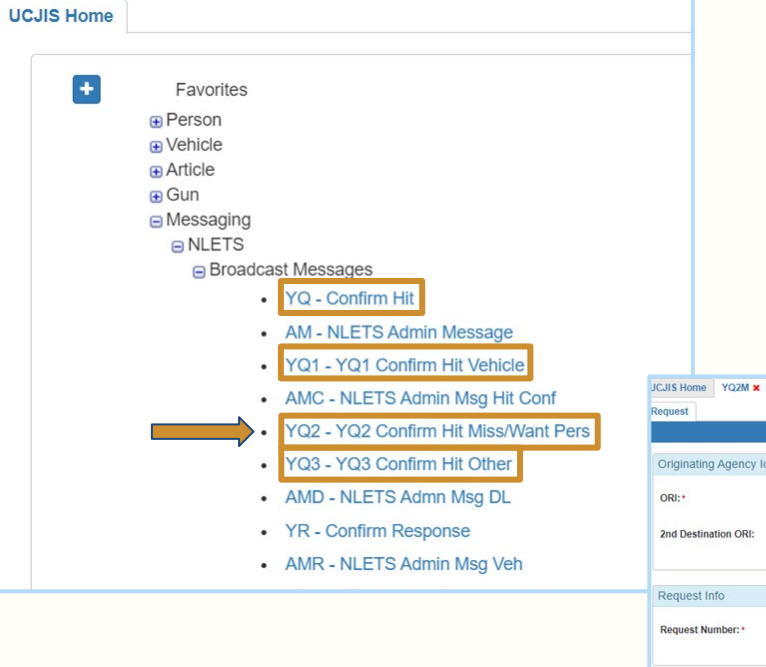

| Coro nome i quin a               |                   |                                                        |                    |  |  |
|----------------------------------|-------------------|--------------------------------------------------------|--------------------|--|--|
| Request                          |                   |                                                        |                    |  |  |
|                                  |                   | NLETS HIT CONFIRMATION REQUEST - WANTED / MISSING FILE |                    |  |  |
| Originating Agency Identifier    |                   |                                                        |                    |  |  |
| ORI:*                            | ~                 | Destination ORI:*                                      | ENTER ORI          |  |  |
| 2nd Destination ORI:             | ENTER ORI         |                                                        |                    |  |  |
|                                  |                   |                                                        |                    |  |  |
| Request Info                     |                   |                                                        |                    |  |  |
| Request Number: *                | ~                 | Request Priority:*                                     | ~                  |  |  |
| Person Information               |                   |                                                        |                    |  |  |
| Originating Agency Case Number:* | CASE NUMBER       | NIC Number:*                                           | NIC NUMBER         |  |  |
| Last Name:*                      | ENTER LAST NAME   | First Name:                                            | ENTER FIRST NAME   |  |  |
| Middle Name:                     | ENTER MIDDLE NAME | Date of Birth: *                                       | ENTER DOB MMDDYYYY |  |  |
| Sex:                             | ~                 | Court Ori:                                             | ENTER COURT ORI    |  |  |
| Warrant Number:                  | ENTER WARRANT #   |                                                        |                    |  |  |

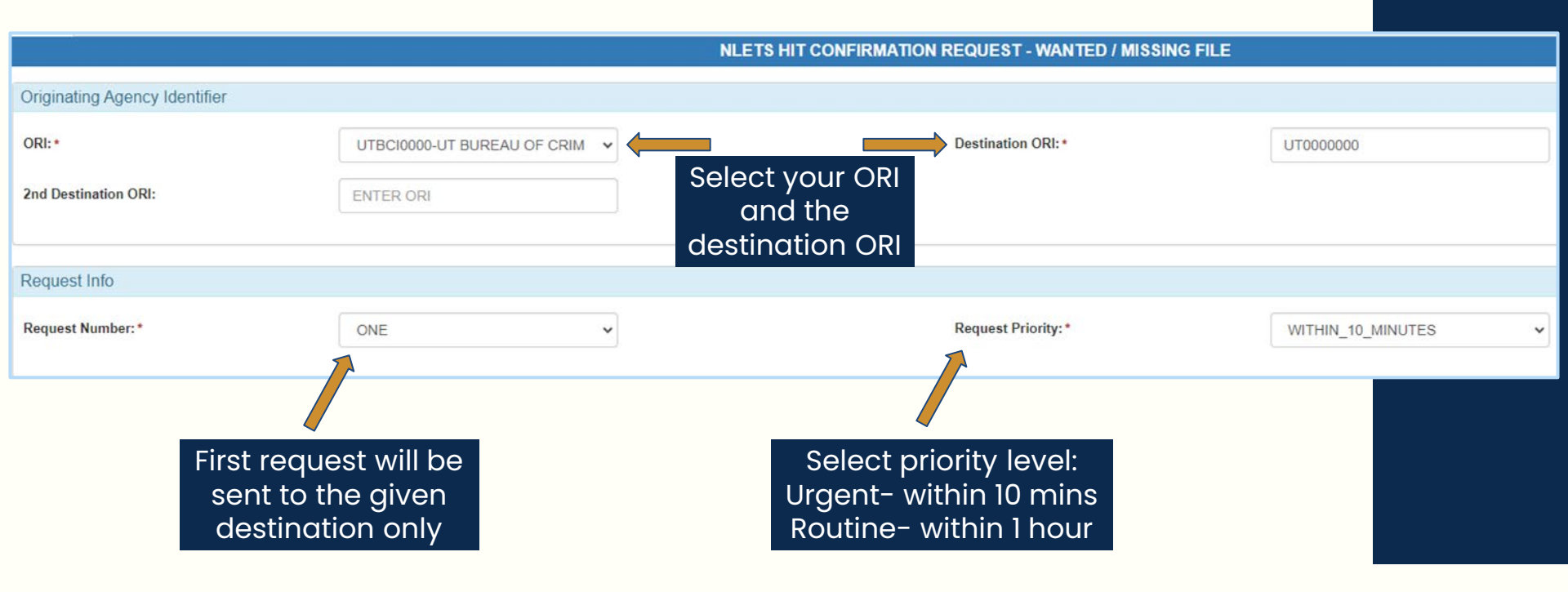

|                                   |                   |   | Need OCA   |                                       |              |  |  |  |
|-----------------------------------|-------------------|---|------------|---------------------------------------|--------------|--|--|--|
| Person Information                |                   |   | and NIC    |                                       |              |  |  |  |
| Originating Agency Case Number: * | TESTCASE12345     |   |            | NIC Number: *                         | FAKENIC123   |  |  |  |
| Last Name:*                       | POSSIBLE          |   |            | First Name:                           | KIM          |  |  |  |
| Middle Name:                      | ENTER MIDDLE NAME |   |            | Date of Birth: *                      | 04/01/1990   |  |  |  |
| Sex:                              | FEMALE            | ~ | Court Ori: |                                       |              |  |  |  |
| Warrant Number:                   | ENTER WARRANT#    |   |            |                                       |              |  |  |  |
|                                   |                   |   |            |                                       |              |  |  |  |
| Requestor Info                    |                   |   |            |                                       |              |  |  |  |
| Requestor Name: *                 | OFFICER           |   |            | Requestor Agency: *                   | All required |  |  |  |
| Requestor Phone:                  | 0123456789        |   |            | Requestor Phone Ext:<br>marked with a |              |  |  |  |
| Requestor Fax:                    | 0123456789        |   |            |                                       | red asterisk |  |  |  |
| Miscellaneous / Comments:         | ENTER COMMENTS    |   |            |                                       |              |  |  |  |
|                                   |                   |   |            |                                       |              |  |  |  |
|                                   |                   |   |            |                                       |              |  |  |  |

Miscellaneous / Comments:

PLEASE CONFIRM THE ABOVE LISTED VEHICLE AS STOLEN / VEHICLE IS AT 123 CANDY CANE LANE TAYLORSVILLE, UTAH / VEHICLE WAS FOUND ABANDONED AND WILL BE TOWED / A LOCATE WILL BE SENT UPON CONFIRMATION / CONTACT OUR AGENCY AT 000 000-0000

500 characters remaining

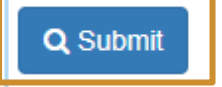

# **HOW TO USE**

| Message Details  |                                                                                                    |                                                                                |
|------------------|----------------------------------------------------------------------------------------------------|--------------------------------------------------------------------------------|
| ORI:             |                                                                                                    |                                                                                |
| Message Type:    | YQ                                                                                                    |                                                                                |
| Message Summary: | You have a YQ message.                                                                                                    |                                                                                |
| Message:         | ORIGINATING ORI:Unterest<br>DESTINATION ORI(S):U<br>Received Date: 07/14/2024 16:36<br>Filed Date: 07/14/2024 16:36<br>****HIT CONFIRMATION REQUEST - FIRST NOTICE<br>****RESPONSE PRIORITY: URGENT-RESPOND WITHIN TEN MINUTES****<br>OCA/NIC/NIC/_ | Upon receiving the YQ,<br>respond back with a YR in<br>the given priority time |
|                  | NAM/ DOB/ SEX/ NO/.CIT/<br>NAME OF REQUESTER:<br>AGENCY NAME:<br>PHONE:<br>FAX:<br>REMARKS: MISSING PERSON LOCATED IN TAYLORSVILLE, UT<br>PLEASE CONFIRM, LOCATE WILL FOLLOW, THANK YOU                                                                                                    |                                                                                |

# **YR: HIT CONFIRMATION RESPONSE**

- Hit confirmation response to the request (YQ)
- Sent by the entering agency to the locating agency
- Must confirm within the designated time frame
- A response is defined as either
  - Confirming the record
  - Providing a time when the record will be confirmed

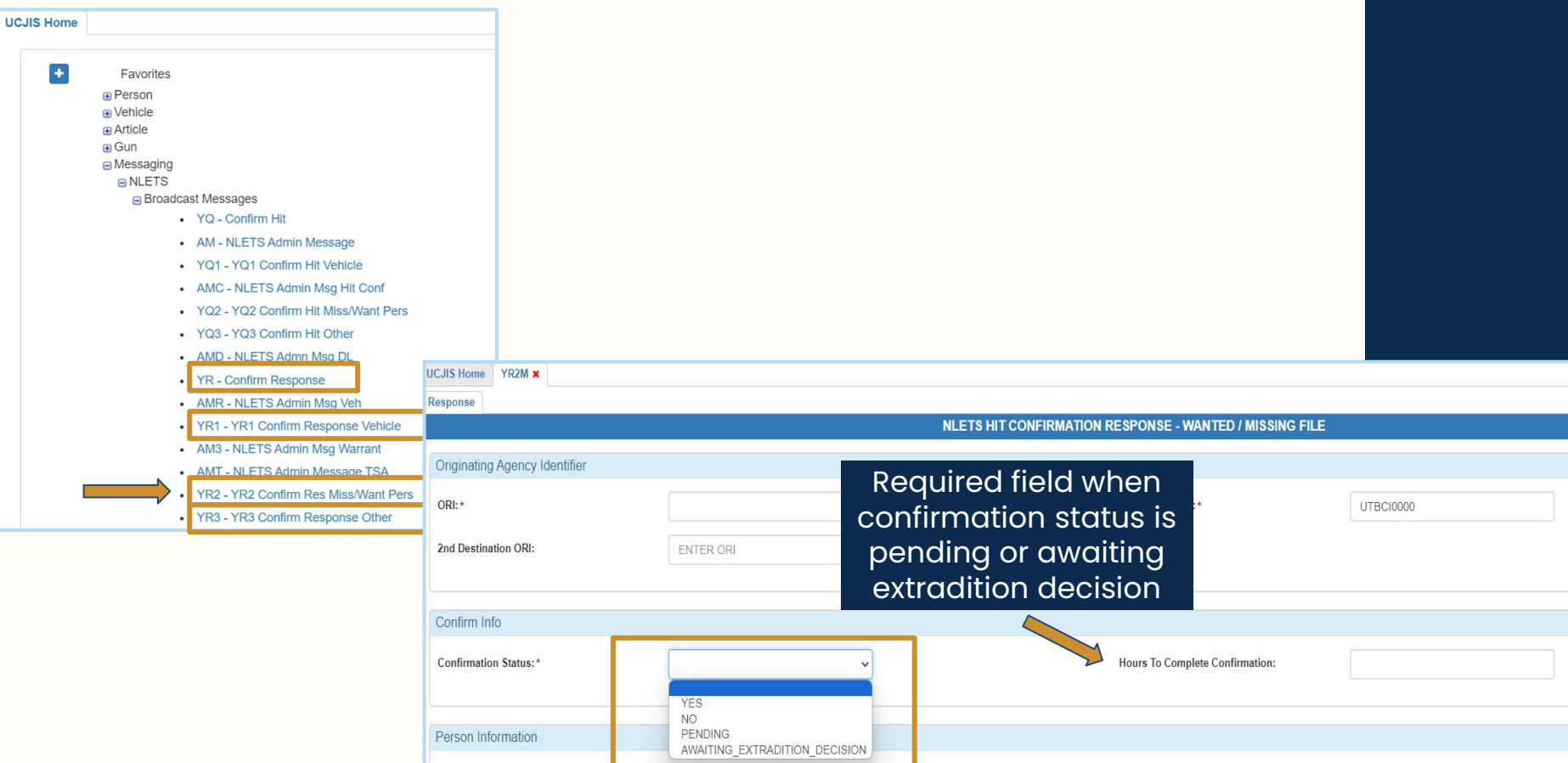

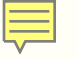

| Person Information                |                   |                      | All required     |
|-----------------------------------|-------------------|----------------------|------------------|
| Originating Agency Case Number: * | CASE NUMBER       | NIC Number: *        | fields are       |
| Last Name:*                       | ENTER LAST NAME   | First Name:          | marked with a    |
| Middle Name:                      | ENTER MIDDLE NAME | Date of Birth: *     |                  |
| Sex:                              | ~                 | Court Ori:           | ENTER COURT ORI  |
| Warrant Number:                   | ENTER WARRANT#    |                      |                  |
|                                   |                   |                      |                  |
| Confirmer Information             |                   |                      |                  |
| Confirmer Name: *                 | CONFIRMER NAME    | Confirmer Agency:*   | CONFIRMER AGENCY |
| Confirmer Phone:                  | 0123456789        | Confirmer Phone Ext: | 4 NUMERICS MAX   |
| Confirmer Fax:                    | 0123456789        |                      |                  |
| Miscellaneous / Comments:         | ENTER COMMENTS    |                      |                  |

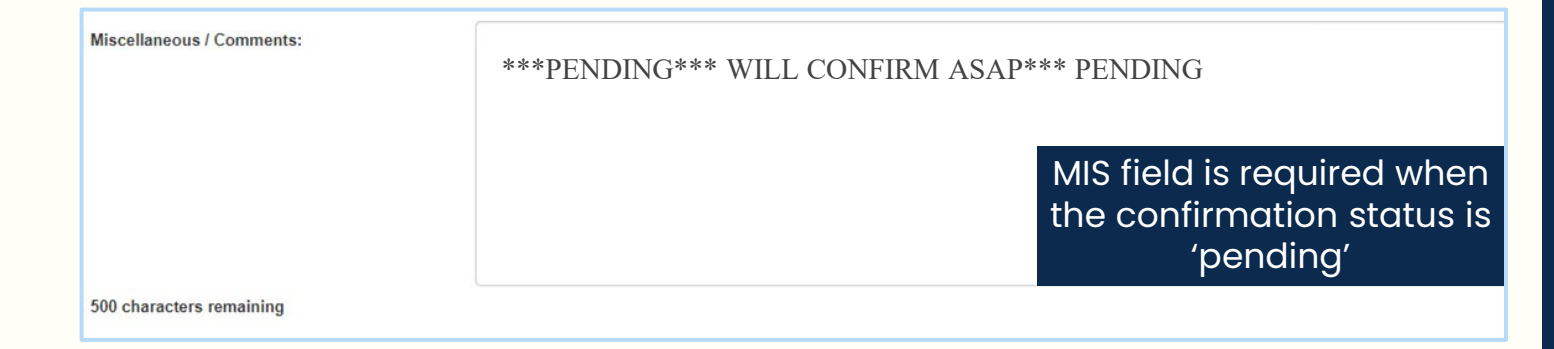

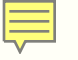

# **HOW TO USE**

| Message Details  |                                                                                                    |                                                           |
|------------------|----------------------------------------------------------------------------------------------------|-----------------------------------------------------------|
| ORI:             |                                                                                                    |                                                           |
| Message Type:    | YR                                                                                                    |                                                           |
| Message Summary: | You have a YR message.                                                                                                    |                                                           |
| Message:         | ORIGINATING ORI:<br>DESTINATION ORI(S):<br>Received Date: 07/14/2024 16:50<br>Filed Date: 07/14/2024 16:50<br>****HIT CONFIRMATION RESPONSE****<br>THE RECORD BELOW: IS CONFIRMED<br>OCA/<br>MIC/<br>*** MISSING PERSON ***<br>NAME OF REQUESTER:<br>CONFIRMING AGENCY:<br>ADDITIONAL HOURS REQUIRED:<br>PHONE:<br>FAX:<br>REMARKS: HIT CONFIRMED SEND LOCATE TO CLEAR SUBJECT | Upon receiving the YR,<br>place a locate on the<br>record |

# **HIT CONFIRMATION PROCESS**

Contact the agency that entered the record to ensure the person/property inquired upon is identical to the person/property identified in the record (YQ); and

Ensure that the warrant, missing person report, protection order, or theft report is still outstanding; and

3

4

2

Obtain a decision regarding extradition and information regarding the return of the person/property

Upon receipt of a hit confirmation request, the entering agency must furnish a substantive response within the designated time frame (YR)

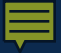

# **AUDIT FINDINGS**

2021-2024 Cycle

# TAKEAWAYS

### YQ/YRs

We have had more missed hits this year than in previous years. Please make sure someone is monitoring your BMSGs at all times.

### **Hit Confirmation Agreement**

Ensure it's valid and up to date. Renewal is necessary whenever the signatory authority changes. Review it on a regular basis for good practice.

### **Clear vs cancel**

Understanding the difference between the two transactions and when to use which one. Ensure that invalid records are always cancelled.

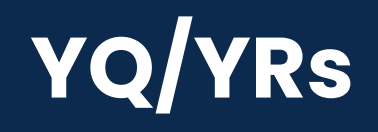

- Hit Confirmations <u>must</u> be handled through Nlets
  - For documentation purposes
- Someone must be watching your broadcast messages <u>at all times</u>
  - 24/7 including weekends and holidays
- Influx of missed hits this year
  - Missed hits are a major compliance issue
  - Automatic failure of BCI Compliance Audit

# **HIT CONFIRMATIONS**

Agencies that own records in NCIC are responsible for their accuracy,

timeliness, and completeness

- Entering agency, or a secondary agency acting on their behalf, must be available 24-hours a day, 7 days a week for confirmation
  - Any missed hits will fall back on the originating agency

# **HIT CONFIRMATIONS**

- Originating agencies that are not available 24/7 must:
  - Have a Hit Confirmation Agreement in place with a 24-hour agency delineating the responsibility for hit confirmation
  - Place instructions for after-hour confirmation in the MIS field
  - Servicing agency must know what to do with the messages for another

### agency

NCIC Operating Manual 1.3

# **HIT CONFIRMATION AGREEMENT**

| NCIC HIT CONFIRMATION AGREEMENT                                                                                                    |                     |                   |                               |                             |      |
|----------------------------------------------------------------------------------------------------|---------------------|-------------------|-------------------------------|-----------------------------|------|
| This agreement is between (Servicing Agency)<br>and (Recipient Agency).                                                                                                    |                     |                   | Signature of Servicing Agence | y authorized representative | Date |
| All of the information acquired from any file accessed in UCJIS is governed by regulations and<br>policies of the FBI and the State of Utah. Access to any of these files is restricted to criminal<br>justice purposes only. Violation of dissemination, privacy, and security regulations may result in<br>civil sanctions or criminal prosecution of the person(s). Utah Code Annotated 53-10-108(12)(a)<br>states:                                                                                                    |                     |                   | Servicing Agency phone and    | email                       |      |
| It is a class B misdemeanor for a person to knowingly or intentionally access, use, disclose, or<br>disseminate a record created, maintained, or to which access is granted by the division or any<br>information contained in a record created, maintained, or to which access is granted by the<br>division for a purpose prohibited or not permitted by statute, rule, regulation, or policy of a                                                                                                    |                     |                   | Signature of Recipient Agenc  | y authorized representative | Date |
| governmental entity.<br>If the servicing agency is acting on behalf of the recipient agency with the handling of NCIC<br>records, both agencies must abile by the following FRI CUIS Security Policy regulations:                                                                                                    |                     |                   | 1 0 71                        |                             |      |
| <ul> <li><u>Timediness</u>: Both agencies acknowledge that both NCIC and Statewide records will be entered, modified, and removed promptly to ensure system integrity.</li> <li><u>Validation</u>: Both agencies acknowledge that validation is required for the following records: NCIC (boat, license plate, vehicle, gan, securities, persons, selected article files) and Statewide (warrants and protective orders).</li> <li><u>Hit Confirmation</u>: In the event that he recipient agency is not a 24-hour agency, the servicing agency will monitor and respond to any NCIC hit confirmations after business hours in accordance to the policies and procedures set for bhy NCIC on behalf of the recipient agency. The servicing agency agrees to respond to a priority NCIC hit confirmation. The servicing agency will be responsible for responsible for responding to all hit confirmation requests between the hours of and, on the following days:</li> </ul> |                     |                   |                               |                             |      |
| This agreement is effective beginning                                                                                                    |                     |                   |                               |                             |      |
| confirmation. The servicing agency                                                                                                    | will be responsible | for responding to | o all hit                     |                             |      |
| confirmation requests between the h                                                                                                    | ours of             | and               | , on the                      | Page 2 of 2                 |      |
| following days:                                                                                                    |                     |                   |                               |                             |      |
| This agreement is effective beginning                                                                                                    |                     |                   |                               |                             |      |

# WHEN TO USE

## **CLEAR TRANSACTION**

- Indicates the location of a missing person, apprehension of a wanted person, if not detained, or recovery of property on file in NCIC
- Used only by the agency that entered the record

## **CANCEL TRANSACTION**

- Used when a record is determined to be invalid
  - Warrant is dismissed
  - Record should have never been on NCIC
  - Record is the result of a fictitious theft report

# **NCIC MESSAGES**

\$L, \$F, \$P, & more

# **\$F: FAILURE TO VALIDATE**

- Sent to the ORI of the record when a record has not been validated within a month from the request for validation
- Received on the first Monday after the first Sunday of the month
- If it's not validated by the next NCIC validation cycle, the entry is purged

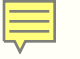

# **HOW TO USE**

| Message Type: | \$F F                                                                                                    |
|---------------|----------------------------------------------------------------------------------------------------|
| Message:      | 07/07/2024 22:24<br>\$.F. FAILURE TO VALIDATE                                                                                                    |
|               | THE FOLLOWING RECORD WILL BE RETIRED BY THE FBI DURING THE NEXT PURGE<br>CYCLE<br>UNLESS THE RECORD IS VALIDATED PRIOR TO THE FIRST SUNDAY OF NEXT<br>MONTH.                                                                                                    |
|               | MKE/WANTED PERSON<br>EXL/04 - NO EXTRADITION - INSTATE PICK-UP ONLY. SEE MIS FIELD FOR<br>LIMITS<br>ORI/ NAM/ POSSIBLE, KIM SEX/U RAC/U<br>DOB/19811026 HGT/509 WGT/185 EYE/XXX HAI/XXX<br>SOC/<br>OFF/POSSESSION OF WEAPON<br>OFF/ 5212<br>DOW/20231221 OCA/<br>WNO/<br>NOA/N<br>NIC/ W1234567 DTE/20240301 1717 EST<br>DUU/20240301 1717 EST<br>DUU/20240301 1717 EST |

# **\$H: DELAYED INQUIRY HIT NOTIFICATION**

- Sent to the ORI entering or modifying a record which resulted in a hit response for an inquiry made within the last 5 days
  - Zootopia PD enters a stolen vehicle on July 30th
  - On July 27th, the vehicle information was ran by a Colorado agency
  - Zootopia PD receives a \$H message to notify them that an inquiry was made on that stolen vehicle 3 days before it was entered on UCJIS

# **HOW TO USE**

### \$.H. MD0012600 YOUR RECORD WITH NIC/VI23456789 OCA/56789 IS A POSSIBLE DELAYED INQUIRY MATCH PLEASE ASSURE YOUR ENTRY IS A REASONABLE MATCH WITH INQUIRY ON 1230 EST 20040801CONTAINING: LIC/ABC123 LIS/MD LIY/1999 INQUIRING ORI/FL0130000 ATR/ANY CITY PD FL 407 555-1313

# **\$K: MISSING INFORMATION NOTIFICATION**

- Sent to the ORI of a record when a missing/unidentified person entry is missing fields
- Results from a quality control periodic automated review of the Missing and Unidentified Person Files
- Originating agency needs procedures in place for how to handle these

# **HOW TO USE**

### \$.K.

MD1012600

NCIC INCOMPLETE MISSING/UNIDENTIFIED PERSON NOTIFICATION AT 1600

EST 19990830. YOUR ENTRY NIC/M000069216, OCA/56789 HAS INFORMATION MISSING FROM THE FOLLOWING KEY DATA FIELDS: BLT, DCH, FPC, JWT, SMT, HGT.

Indicates which data fields are missing information

IF ANY SUPPLEMENTAL INFORMATION IS AVAILABLE, THAT DATA SHOULD BE ENTERED IMMEDIATELY. THIS WILL BE YOUR ONLY NCIC NOTIFICATION. MKE/MISSING PERSON OTHER ORI/MD1012600 NAM/THOMAS, TOM SEX/M RAC/W ETN/H POB/TX DOB/19750606 HGT/UNK WGT/153 EYE/BRO HAI/BRO FBI/12245AB9 SKN/FAR SOC/123456789 DLC/19991201 OCA/56789 SID/MD999999999 NOA/Y MIS/LAST SEEN WEARING BLUE PANTS AND RED SHIRT NIC/M000069216 DTE/20090101 0930 EST DLU/20120128 0815 EST
# **\$L: LOCATE NOTIFICATION**

- Transmitted to the entering agency to notify that an NCIC record has
  - been located
    - Indicates missing person has been found, wanted person apprehended, or property located
- Must be used when person/property is found within geographical area of extradition
  - Despite what the agency says and if they ask you not to

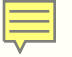

## **HOW TO SEND**

- NCIC transaction code always starts with an 'L'
  - $LM \rightarrow Locate Missing Person$
  - $\blacksquare$  LW  $\rightarrow$  Locate Wanted Person
  - $\blacksquare \ LV \rightarrow Locate \ Vehicle$
  - LP  $\rightarrow$  Locate Vehicle/Boat Part

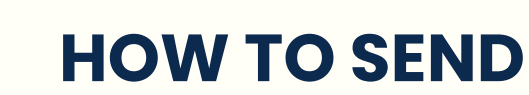

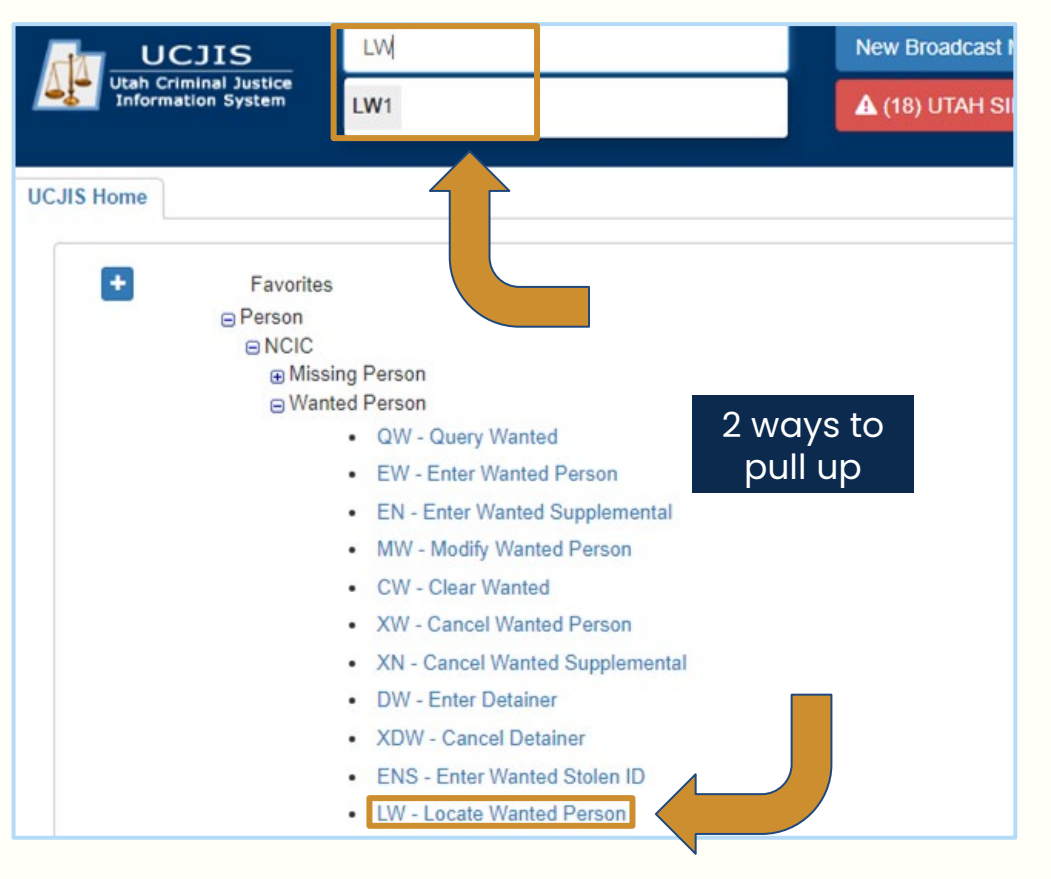

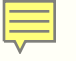

#### **HOW TO SEND**

| ICJIS Home LW1 ×      |                               |      |                     |                              |
|-----------------------|-------------------------------|------|---------------------|------------------------------|
| .ocate                |                               |      |                     |                              |
|                       |                               | Want | ted Locate          |                              |
| Wanted Person Details |                               |      |                     |                              |
| ORI:*                 | UTBCI0000-UT BUREAU OF CRIM 🗸 |      | Message Key:*       | LW - LOCATED WANTED PERSON V |
| Last Name:            | POSSIBLE                      |      | First Name:         | KIM                          |
| Middle Name:          |                               |      | Date of Recovery: * | 08/15/2024                   |
| Extradition Info: *   |                               |      |                     |                              |
|                       | NO EXTRADITION                |      |                     |                              |
| By NIC Number         | DETAINED                      |      |                     |                              |
| NIC Number:           | ENTER NIC #                   |      |                     |                              |

### **HOW TO SEND**

Ę

| By Originating Agency Case Number |               |                                    |          |
|-----------------------------------|---------------|------------------------------------|----------|
| Originating Agency Case Number:   | TESTCASE12345 |                                    |          |
| Optional Fields                   |               |                                    |          |
| Recovering Agency Case Number:    |               | Value of Recovered Contraband:     |          |
| Reason for Person Record Removal: | ~             | Date of Person Record Removal:     | MMDDYYYY |
| Person Armed:                     | ~             | Wanted/Missing Person Hit Results: |          |
| Number of Persons Apprehended:    |               | Number of Missing Persons Found:   |          |
| Value of Recovered Property:      |               | Value of Other Recovered Property: |          |
| Q Submit                          |               |                                    |          |

Ę

| Message Type: | \$L                                                                                                    |                                                                                  |
|---------------|----------------------------------------------------------------------------------------------------|----------------------------------------------------------------------------------|
| Message:      | 07/19/2024 16:42<br>S.L.<br>LOCATE NOTIFICATION AT 1842 EDT 20240719 LOCATING ORI IS UTAH ADULT<br>PROB AND<br>PAROLE REG OFF ST GEORGE<br>IN01721428969642.LN. UTXXXXXX POSSIBLE, KIM<br>NIC/12345678 .20240719.<br>24AP0065.EXTR.LOCATED 20240719<br>MKE/LOCATED WANTED PERSON<br>EXL/01 - FULL EXTRADITION<br>ORI/ UTXXXXXX POSSIBLE, KIM SEX/F RAC/W POB/AZ<br>DOB/2000529 HGT/508 WGT/140 EYE/BLU HAI/BRO FBI/<br>SOC/<br>OLN/ OLS/AZ OLY/2029<br>OFF/TRAFFIC OFFENSE<br>OFF/ 5499<br>DOW/20231027 OCA.<br>NNO/<br>VLD/20240129 NOA/N<br>DMA/N<br>ADD/01 - RESIDENCE (LAST KNOWN)<br>SNA/ Candy Lane<br>CTY/C0L0RAD0 CITY STA/AZ ZIP/ 12345<br>COU/MOHAVE COUNTY<br>DOB/20000528 | Communicate with<br>locating agency to<br>arrange the details for<br>extradition |
|               | LOCATED/20240719 24AP0065 EXTR<br>NIC/ DTE/20231027 1357 EDT DLU/20240719 1842 EDT                                                                                                    |                                                                                  |

#### **NEXT STEPS**

Following hit confirmation with the entering agency, the locating agency must place a locate message on the record

When the locating agency intends to hold the subject on local charges, the locate transaction should include DETN in the extradition field

3

2

Entering agency should then append any detainer information to the record within 5 days of the locate

4

When one locate is appended indicating the subject will be extradited or detained, the record will be retired 5 days from the date of the locate

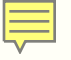

#### **NEXT STEPS**

Do not use a locate message if no extradition is indicated or the locating agency is outside of the extradition limits

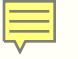

#### WHEN TO USE A LOCATE MESSAGE

Following hit confirmation with the originating agency, a locate message must be transmitted for each record on file for the subject

#### **SHOULD NOT BE USED IF:**

No extradition is indicated (NOEX)

Locating agency is outside of the extradition limitations set forth in the record

# **\$M: UNIDENTIFIED/MISSING PERSON MATCH**

- Sent to the ORI of the record for the possible matches from the unidentified/missing person comparison; and
- Agency will compare the two to see if they are the same individual
- Contact your FS representative to query the NIC number for you

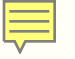

| M.UNIDENTIFIED/MISSING COMPARE RESULTS                                                       |                            |  |
|----------------------------------------------------------------------------------------------|----------------------------|--|
| UR RECORD WITH NIC/ <del>M100017900</del> OCA/ <del>11000700</del> IS A POSSIBLE MATCH WITH  |                            |  |
| UR RECORD WITH NIC/ <del>W19001799C</del> OCA/ <del>110/00700</del> IS A POSSIBLE MATCH WITH |                            |  |
| UR RECORD WITH NIC/ <del>W100017000</del> OCA/ <del>D1DV00700</del> IS A POSSIBLE MATCH WITH |                            |  |
| UR RECORD WITH NIC, WISCOLTONE OCA $\rightarrow$ Decored is a possible match with            |                            |  |
| s along all along the second second is a reasonable and a main                               |                            |  |
| £                                                                                            |                            |  |
| LLOWING RECORD(S). THIS SEARCH WAS INITIATED BY THE ENTRY/UPDATE OF                          | Notification tells you to  |  |
| C/ <del>MISCOITESS-</del> MAKE INQUIRY ON NCIC (NIC) NUMBER TO OBTAIN COMPLETE               | auerv the NIC number that  |  |
| CORD (S).                                                                                    | is provided in the message |  |

## **\$0: INCARCERATING AGENCY NOTIFICATION**

- Sent to the incarcerating agency upon entry of detainer information
- Notifies incarcerating agency that listing agency still wants the detainee
  - Ensures that they will follow up with the listing agency upon release

Incarcerating agency must \$.O. contact the originating ORI before PA202230C the sentence expiration date INCARCERATING AGENCY NOTIFICATION ORI/MD1012600 HAS REPORTED THE FILING OF A DETAINER ON NAM/SMITH, JOHN J NIC/W123456789 PLEASE CONTACT ORI/MD1012600 BEFORE SUSPECT IS RELEASED. MKE/DETAINED WANTED PERSON-CAUTION CMC/70 - SUICIDAL **EXL/1 - FULL EXTRADITION** ORI/MD1012600 NAM/SMITH, JOHN J SEX/M RAC/W ETN/H POB/OH DOB/19701010 HGT/510 WGT/175 EYE/BRO HAI/BRO FBI/416249J4 SKN/FAR SMT/SC L EAR FPC/121011CO141159TTC113 MNU/AS-375145249 SOC/375145249 OLN/N222333444 OLS/MD OLY/2002 **OFF/HOMICIDE - WILLFUL KILL - FAMILY - GUN** DOW/19991227 OCA/99-4889 SID/MD99999999 LOCATED/20011024 PA20202300 A345234 DETN DOD/20010315 DNO/01-1234567890 IRI/PA202230C DIS/20011115 DSE/20020415 INC/PENNSYLVANIA STATE PEN NIC/W123456789 DTE 1999 1228 0830 EST DLU/20000128 1115 EST

# **\$P: PURGE NOTIFICATION**

- Sent to the ORI of the record when a record is purged due to
  - Failure to validate
  - Meeting retention periods
  - Sentencing expiration
- Received on the first Monday after the first Sunday of the month
- Receiving a \$P Purge Failure to Validate message is a compliance issue

\$.P. PURGE FOR FAILURE TO VALIDATE

\*\*Compliance issue\*\*

MD1012600

NCIC VALIDATION PURGE 20060206. THE FOLLOWING RECORD HAS BEEN PURGED BY THE FBI DUE TO YOUR FAILURE TO VALIDATE. YOU MAY REENTER IF YOU DETERMINE THE INFORMATION IS VALID, ACCURATE AND COMPLETE. MKE/STOLEN VEHICLE ORI/MD1012600 LIC/ABC123 LIS/MD LIY/2007 LIT/PC VIN/9876543345210 VYR/1972 VMA/PONT VMO/BON VST/SW VCO/RED DOT/20050909 NOA/Y OCA/56789 NIC/VI23456789 DTE/20050908 0938 EDT DLU/20051228 1115 EST

\$.P. MD1012600

THE FOLLOWING RECORD HAS BEEN PURGED BY THE FBI COMPUTER DUE TO

EXPIRATION OF THE RETENTION PERIOD.

MKE/STOLEN BOAT ORI/MD1012600 REG/DC1234ZZ RES/DC REY/1996 HUL/WD BYR/1995 PRO/OB BMA/LBC BTY/RUN BLE/17 BCO/RED DOT/19970820 OCA/3245353 NOA/Y NIC/B528475481 DTE/19970822 0000 EDT DLU/19970822 0000 EDT

\$.P.

MD1012600

#### SENTENCE EXPIRATION NOTIFICATION

THE FOLLOWING RECORD WILL BE RETIRED IN FIVE DAYS BY THE FBI COMPUTER BASED ON THE SENTENCE EXPIRATION DATE CONTAINED IN THE DETAINED WANTED PERSON RECORD UNLESS ACTION IS TAKEN TO INCREASE THE SENTENCE EXPIRATION DATE

MKE/DETAINED WANTED PERSON-CAUTION CMC/70 - SUICIDAL EXL/1 - FULL EXTRADITION ORI/MD1012600 NAM/SMITH, JOHN J SEX/M RAC/W ETN/H POB/OH DOB/19701010 HGT/510 WGT/175 EYE/BRO HAI/BRO FBI/416249J4 SKN/FAR SMT/SC L EAR FPC/121011CO141159TTC113 MNU/AS-375145249 SOC/375145249 OLN/N222333444 OLS/MD OLY/2002 OFF/HOMICIDE - WILLFUL KILL - FAMILY - GUN DOW/19991227 OCA/99-4889 SID/MD99999999 NOA/Y

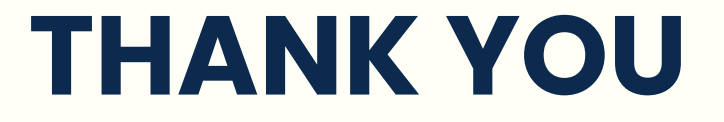

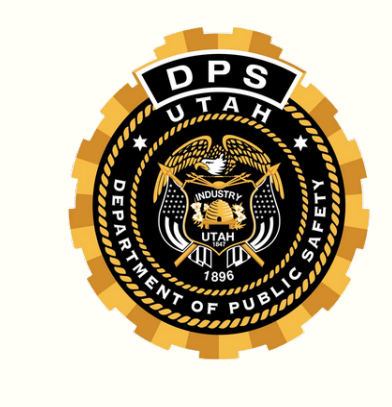

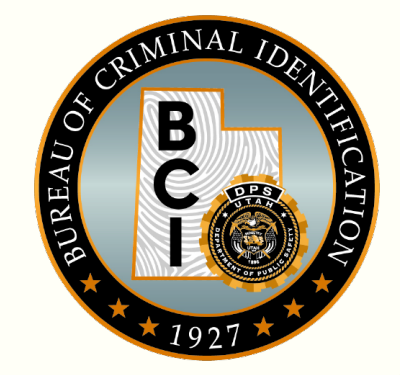

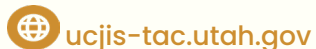

## FAQ

• What do we do if we submit a 10 minute YQ and the other agency responds with a YR saying "we will respond in 1 hour"? Example, officers are on a traffic stop and out with a person listed as a missing person. We send a 10 minute and the other agency said "we will respond in 1 hour". This happens 50% of the time when we send a 10 minute with larger agencies.

It's between the two agencies to work out this issue. Keep in mind that the agency making the request should use the priority designation appropriately to ensure an efficient exchange of information; for example, using the routine priority level on files that require more time to confirm (i.e., guns, articles). If the agency receiving the request needs more time to confirm, they should still respond back with a YR to let the agency know they saw it and need more time, instead of ignoring it and receiving second and third hits.

• When receiving the SW message, who needs to remove the warrant from NCIC? Is it the jail, courts, or law enforcement agency?

# Whichever ORI owns the NCIC entry will need to remove the warrant from NCIC. In most cases, this will be the LEA.

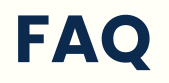

• When you get a SW for someone on NCIC, should the agency that served the warrant still send a YQ and go through the YQ/YR process with the agency who entered the warrant?

No, you would receive an SW message following completion of the YQ/YR process. So, once the arresting agency serves the warrant, an SW message is sent to the listing agency. The listing agency will then need to remove the warrant from NCIC.

• I have noticed that when a recovering agency places a locate on a missing person it will say record cancelled or something along those lines automatically. Is that supposed to happen?

Whenever a locate is placed on a missing person record, the record will be retired immediately. The ORI of the record will be notified with a \$L message.